## Earth Resistance DET24C

To download results from the instrument, follow the steps shown below.

- 1. Press the <Import From Instrument> button on the test form.
- 2. Turn the instrument rotary switch to <Fn> position.
- 3. Press the "Advance To Next Field" button until you see the IRDA symbol on the screen.

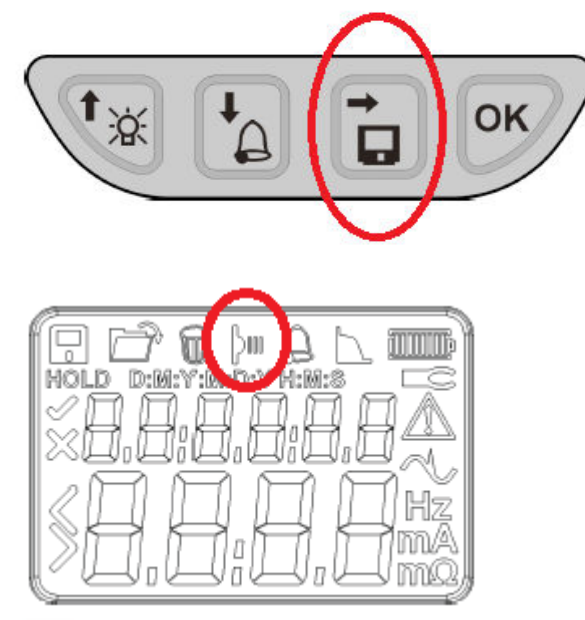

- 4. Press <OK> on the instrument. The display will show the number of saved results.
- 5. Make sure the USB IRDA sensor is plugged into the PC and the IR port lined up with the IR output on the bottom of the DET24C. The two devices should be between 3-12 inches apart.
- 6. Press <OK> on the instrument again, and then press <OK> on the PC to start the download.
- 7. Both the computer screen and the instrument display should indicate the download is in progress.